## メールアカウント設定(Office2007版)

【電子メールアカウントの作成】

1.「Outlook2007」を開きメニューの「ツール(T)」から「アカウント設定(A)…」をクリックします。

| SATWORKS - Microsoft Outlook                                                                                                    |              |                                |         |
|----------------------------------------------------------------------------------------------------|--------------|--------------------------------|---------|
| 🔂 新規作成(N) 🖌 🌲 🎦 🗙 🙈 返信                                                                                                    | ( <u>R</u> ) | 🖓 全員へ返信(L) 🙈 転送(W)   🏪 🍸       | 書送受信(C) |
| ファイル(E) 編集(E) 表示(V) 移動(G)                                                                                                    | -<br>19      | ·ル(エ) アクション(A) ヘルプ(H)          | 1       |
| <u>х-</u> ц                                                                                                    |              | 送受信(E) <b>&gt;</b>             |         |
| かった かった かった かった かった かった かった かった かった かった                                                                                                    |              | りイック検索(1) ト                    |         |
| メール フォルダ                                                                                                    |              | アドレス帳( <u>B</u> ) Ctrl+Shift+B |         |
| のすべてのメール アイテム                                                                                                    |              | 整理(Z)                          |         |
| <ul> <li>■ 愛 個人用フォルダ</li> <li>■ RSS フィード</li> <li>■ 個人向けパソコンサポートサイト</li> <li>■ 個人向けパソコン製品情報・キャ:</li> <li>● 下書き</li> <li>● 削除済みアイテム</li> <li>■ 受信トレイ</li> <li>● ATLINK</li> </ul> |              | 仕分けルールと通知( <u>1</u> )          |         |
|                                                                                                    |              | メールボックスの整理(※)                  | 07      |
|                                                                                                    |              | "削除済みアイテム"フォルダを空にする(Y)         | ~~      |
|                                                                                                    |              | フォーム(E) ▶                      | UX      |
|                                                                                                    |              | マクロ(M)                         | 90      |
|                                                                                                    |              | アカウント設定( <u>A</u> )            | 90      |
|                                                                                                    |              | セキュリティ センター(S)                 |         |
|                                                                                                    |              | ユーザー設定( <u>C</u> )             | 90      |
|                                                                                                    | _            | オプション( <u>0</u> )              | 90      |

## 2. アカウント設定ウィンドウが表示され、電子メールタブの「新規(N)」をクリックして下さい。

| アカウント設定                                   | ×                          |
|-------------------------------------------|----------------------------|
| 電子メール アカウント<br>アカウントを追加または削除できます。また、アカウント | を選択してその設定を変更できます。          |
| 電子メール データファイル RSS フィード SharePoint         | リスト インターネット予定表 公開予定表 アドレス帳 |
| 🧟 新規(N). 🎌 修復(R) 👕 変更(A) 🔮 既近             | E(z設定(D) 🗙 削除(M) 🕈 🔸       |
| 名前                                        | 種類                         |
|                                           |                            |
|                                           | 開じる(C)                     |

3. 新しい電子メールアカウントの追加ウィンドウが表示されるので、電子メールサービスの選択で

下記をチェックして「次へ」ボタンをクリックします。

| チメール サービスの選択                                                                     |                                                            |                               |         |          | -    |
|----------------------------------------------------------------------------------|------------------------------------------------------------|-------------------------------|---------|----------|------|
| <ul> <li>Microsoft Exchange</li> <li>利用しているインターネ<br/>Fychange サージー(オ)</li> </ul> | ;e、POP3、IMAP、または HTT<br>ット サービス プロバイダ (ISP) また(<br>また」 ます。 | <b>P(M)</b><br>は組織の Microsoft | 7       |          |      |
| ◎ その他(0)<br>以下に表示されている<br>Fax Mail Transport<br>Outlook Mobile Serv              | 重類のサーバーに接続します。<br>ice (テキスト メッセージング)                       |                               |         |          |      |
|                                                                                  |                                                            |                               | < 戻る(B) | )次へ(N) > | キャンセ |

4. 自動アカウントセットアップが表示されますが、下記のように左下のチェックボックスをチェックして 「**次へ**」ボタンをクリックします。

| 自動アカウント セットアップ                                                  |                                                                                   | × |
|-----------------------------------------------------------------|-----------------------------------------------------------------------------------|---|
| 名前(Y): [<br>電子メール アドレス(E): [<br>パスワード(P): [<br>パスワードの確認入力(T): [ | 例: Eiji Yasuda<br>例: eiji@contoso.com<br>インターネット サービス プロバイダから提供されたパスワードを入力してください。 |   |
| ☑ サーバー設定または追加のサ                                                 | トーバーの種類を手動で構成する(M)                                                                |   |

5.「インターネット電子メール設定」の入力欄へ新たな設定を入力、「詳細設定(M)」ボタンをクリックして下さい。

| 電子メール アカウントの変更                       |                                           |                                                               | x    |
|--------------------------------------|-------------------------------------------|---------------------------------------------------------------|------|
| インターネット電子メール設定<br>電子メール アカウントを使用     | するには、以下の項目をすべて設定して                        | てください。                                                        | ž    |
| ユーザー情報                               |                                           | アカウント設定のテスト                                                   |      |
| 名前(Y):                               | Atworks User                              | この画面内に情報を入力したら、アカウントのテストを行う<br>ことをお知めします。テストを実行する(ご) (アカウント語) |      |
| 電子メール アドレス(E):                       | user@atworks.com.cn                       | 定のテスト)をクリックします(ネットワークに接続されている<br>必要があります)                     |      |
| サーバー情報                               |                                           |                                                               |      |
| アカウントの種類(A):                         | POP3                                      | アカリント設定のテストロ                                                  |      |
| 受信メール サーバー(D:                        | mail.atworks.com.cn                       |                                                               |      |
| 送信メール サーバー (SMTP)( <mark>0</mark> ): | mail.atworks.com.cn                       |                                                               |      |
| メール サーバーへのログオン番                      | ła                                        |                                                               |      |
| アカウント名(U):                           | user@atworks.com.cn                       |                                                               |      |
| パスワード(P):                            | ****                                      |                                                               |      |
| <b>.</b>                             | マードを保存する(R)                               |                                                               |      |
| メール サーバーがセキュリティで<br>に対応している場合には、チェッ  | 保護されたパスワード認証 (SPA)<br>ゆ ボックスをオンにしてください(Q) | [詳細設定(M)                                                      |      |
|                                      |                                           | < 戻る(B) 次へ(N) > キャ                                            | っしてい |

6.「送信サーバー」タブをクリックし、「送信サーバー(SMTP)は認証が必要(O)」と「受信メールサーバーと同じ設定を 使用する(U)」にチェックを入れて下さい。

| インターネット電子メール    |                            |
|-----------------|----------------------------|
| 全般 送信サーバー 打     | <b>接続 詳細設定</b>             |
| 📝 送信サーバー (SMTP) | ) (は認証が必要(O)               |
| ◎ 受信メール サーバ     | ーと同じ設定を使用する(U)             |
| ◎ 次のアカウントとパ     | スワードでログオンする(L)             |
| アカウント名(N):      |                            |
| パスワード(P):       |                            |
|                 | ✓パスワードを保存する(R)             |
| - セキュリティでは      | 程護されたパスワード認証 (SPA) (こ対応(Q) |
| ◎ メールを送信する育     | 前に受信メール サーバーにログオンする(1)     |
|                 | OK ***`+711                |

-

7.「**詳細設定**」タブをクリックし、「受信サーバー(POP3)」が110、「送信サーバー(SMTP)」が25もしくは587 になって いること確認して「OK」をクリックして下さい。

| インターネット電子メール設定                                                                                                    |
|----------------------------------------------------------------------------------------------------|
| 全般       送信サーバー       接続       詳細設定         サーバーのボート番号       受信サーバー (POP3)(D):       110       標準設定(D)         このサーバー(は暗号化された接続 (SSL) が必要(E)       送信サーバー (SMTP)(O):       587         使用する暗号化接続の種類(C):       自動       ▼         サーバーのタイムアウト(T)       長い       1分         短い       ●       長い       1分         配信       ●       ●       ●         ブーのから削除する(R)       10       ●       日後         ・       町川除済済みアイテム] から削除されたら、サーバーから削除(M)       ●       ● |
| OK キャンセル                                                                                                    |

※SSLサービスをご利用したい場合は弊社までご連絡ください。

※サーバーにコピーを保存する場合は容量に注意してご利用ください。WEBメールにて受信状態を確認することができます。WEBメールについては別途マニュアルを参照ください。

※587 ポートは中国国外のプロバイダーで25 ポートがご利用できない場合に指定してください。

8. インターネット電子メール設定の画面になるので、「次へ」をクリックし完了画面へ行きます。

| 子メール アカウントの変更<br>インターネット電子メール設定<br>電子メール アカウントを使用: | するには、以下の項目をすべて設定して                        | てください。                                                                    | Lew Karley Karley Karl |
|----------------------------------------------------|-------------------------------------------|---------------------------------------------------------------------------|----------------------------------------------------------------------------------------------------|
| ユーザー情報                                             |                                           | アカウント設定のテスト                                                               |                                                                                                    |
| 名前(Y):                                             | Atworks User                              | この画面内に情報を入力したら、アカウントのテストを行う                                               |                                                                                                    |
| 電子メール アドレス(E):                                     | user@atworks.com.cn                       | ことでのもののしなり。フムドを美口りのにはしアカワンド設<br>定のテスト)をクリックします(ネットワークに接続されている<br>心面があります) |                                                                                                    |
| サーバー情報                                             |                                           |                                                                           |                                                                                                    |
| アカウントの種類(A):                                       | POP3                                      | アカワント設定のテスト(1)                                                            |                                                                                                    |
| 受信メール サーバー(1):                                     | mailatworks.com.cn                        |                                                                           |                                                                                                    |
| 送信メール サーバー (SMTP)(O):                              | mailatworks.com.cn                        |                                                                           |                                                                                                    |
| メール サーバーへのログオン情報                                   | G                                         |                                                                           |                                                                                                    |
| アカウント名(U):                                         | user@atworks.com.cn                       |                                                                           |                                                                                                    |
| パスワード(P):                                          | ****                                      |                                                                           |                                                                                                    |
| <b>マ</b> パス                                        | ワードを保存する(R)                               |                                                                           |                                                                                                    |
| メールサーバーがセキュリティでも<br>に対応している場合には、チェック               | 保護されたパスワード認証 (SPA)<br>り ボックスをオンにしてください(Q) | [詳細設定(M)]                                                                 |                                                                                                    |
|                                                    |                                           | < 戻る(B) 次へ(N) >                                                           | キャンセル                                                                                                    |

9. セットアップ完了の画面になるので、「完了」をクリックして終了です。

| 電子メール アカウントの変更 | Carl a construction of                                                              | × |
|----------------|-------------------------------------------------------------------------------------|---|
|                | <b>セットアップの完了</b><br>アカウントのセットアップに必要な情報がすべて入力されました。<br>ウィザードを閉じるには、[完了] をクリックしてください。 |   |
|                |                                                                                     |   |
|                |                                                                                     |   |
|                | < 戻る(B) 完了                                                                          |   |

## ATWORKS (Shanghai)